# Bauhaus-Universität Weimar

### Sprachenzentrum

The Language Centre has its own software to ease the registration process and data administration. We hope to be able to improve our services for you.

You will only need to register once. After that, you will always have access to the data regarding your registrations for our courses, the placement tests and the meetings for course times yet to be determined. In addition, you will be able to view your exam or placement test results and print certificates of attendance.

Please note that the following browsers are the most suitable ones for the new system: **Chrome, MS Edge, Safari, Firefox**. Using Microsoft Explorer may cause some faulty results. Its use is <u>not</u> recommended.

Below you will find some information about how to save or print your **Certificate of Attendance** at the end of a semester.

#### 1. Grade List (Notenverwaltung)

On the starting page (1) you will see an overview of the courses you attended. The grades you achieved can be found under Notenverwaltung (= grade list) (2).

| Start page 🕕                                                     |                                                                                                    |      |
|------------------------------------------------------------------|----------------------------------------------------------------------------------------------------|------|
| Bauhaus-Universität<br>Weimar                                    | Quicklinks<br>My courses                                                                                                    | B, 🗙 |
| Jump marks                                                       | Add a course / Create study group                                                                                                    |      |
| Quicklinks<br>Announcements<br>My current dates<br>Questionnaire | Messages<br>Mail inbox / Sent<br>Community                                                                                                    |      |
| Actions                                                          | Who is online? / My contacts / Study groups / High score list                                                                                                    |      |
| <ul> <li>+ Add widgets</li> <li>✓ Restore default</li> </ul>     | My profile<br>Settings                                                                                                    |      |
|                                                                  | My planner<br>Date calendar / Timetable<br>Search<br>Course search / Resource search<br>Tools<br>Announcements / Surveys and tests / Evaluations / References<br>Files<br>Help<br>Quick access<br>Notenverwaltung<br>Meine Noten |      |

# 2. Certificate of Attendance

Select (1) *Courses - My courses*, (2) the *semester* and (3) the *course* you would like to download the certificate for.

Please make sure that you set the correct semester in the semester filter (2).

| n 🧿 🔊 👬                                                                                          | 🖪 🖻 🔍 💥 🖓             |             |
|--------------------------------------------------------------------------------------------------|-----------------------|-------------|
| My courses My instautes                                                                          |                       | 0           |
| My courses                                                                                       |                       |             |
| Bauhaus-Universität                                                                              | WiSe 2019/2020        |             |
| Weimar                                                                                           | Name                  | Content     |
| Characteristic                                                                                   | Englisch Aufbaukurs   | () <b>(</b> |
| Archived courses                                                                                 | Test Studiengruppe    | <b>9 8</b>  |
| Semersterfilter                                                                                  | SoSe 2019             |             |
| Current and last semester 2                                                                      | ✓ Name                | Content     |
|                                                                                                  | Englisch Grundkurs 3  | () pop & () |
| ✓ Mark all as read                                                                               | Fransösisch Grundkurs | () <b>d</b> |
| <ul> <li>Change colour grouping</li> <li>Add a course</li> <li>Create new study group</li> </ul> |                       |             |

# 3. Download and print Certificate of Attendance

Under **Actions**, click on *Teilnahmebestätigung herunterladen* (= download certificate)

#### Language course: Arabisch A 1.1 - Notenverwaltung

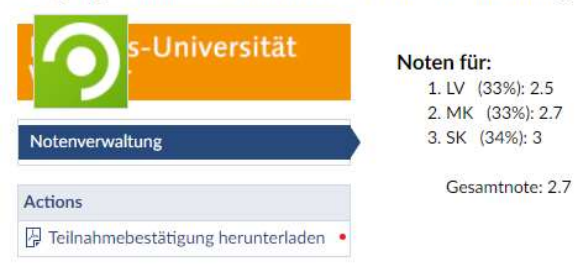